# 大学生就业一站式服务系统

用户手册

用人单位版

全国大学生就业公共服务立体化平台 全国高等学校学生信息咨询与就业指导中心 2011-4

系统简介及特点介绍

系统功能详解

| _,       |    | 注册和登录6             |
|----------|----|--------------------|
|          | 1. | 用人单位会员注册6          |
|          | 2. | 用人单位会员登录7          |
| <u> </u> |    | 站点管理8              |
|          | 1. | 激活站点管理             |
|          | 2. | 站点集合管理9            |
| Ξ,       |    | 职位管理11             |
|          | 1. | 职位添加11             |
|          | 2. | 职位查询12             |
|          | 3. | 职位编辑与删除12          |
|          | 4. | 职位发布13             |
| 四、       |    | 招聘管理15             |
|          | 1. | 应聘申请搜索及 Excel 导出15 |
|          | 2. | 对应聘申请操作15          |
| 五、       |    | 简历搜索及"我的人才库"17     |
|          | 1. | 简历搜索17             |
|          | 2. | "我的人才库"17          |
| 六、       |    | 统计报表19             |
| 七、       |    | 系统管理               |
| 八、       |    | 其他23               |
|          | 1. | 站内消息23             |
|          | 2. | 招聘会                |
|          | 3. | 生源信息检索24           |

系统简介

大学生就业一站式服务系统,专为用人单位的招聘和学生求职提供服务。在教育部、省市和高校就业网站上,实现学生和用人单位一站式注册,求职、招聘信息定向发布和精准配送,并提供功能强大的线上招聘系统,轻松完成交流双选。真正实现教育部、省市和高校就业网站的互联互通。

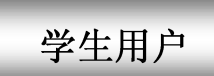

#### 1、一站式注册,轻松覆盖各站点

教育部、省市和高校就业网间互联互通,只需在教育部、省市 和毕业高校就业网任何一点注册成为用户,即可将求职信息一站式 发布到指定站点。

#### 2、信息专享、共享相结合

除了注册站点信息,只需激活,即可检索所有激活站点发布的招聘信息,实现最大限度共享,获得更多求职机会。

#### 3、多手段实现与用人单位高效交互

系统提供站内交互、手机短信、邮件系统、视频面试等方式实 现与用人单位的便捷高效交互。

#### 4、权威学籍验证 推动诚信就业

依托教育部全国高校学籍数据库和各高校的学籍库,实现学籍 信息实时验证,验证通过的简历将显示"学籍验证成功"标识,推 动诚信就业。

#### 5、第一时间参与网上招聘会

第一时间接收教育部、省市、学校举办的网上招聘会信息。

用人单位用户

#### 1、一站式注册与审核,轻松覆盖各站点

教育部、省市和高校就业网真正互联互通,只需在教育部、省 市和毕业高校就业网任一站点注册并接受审核,可向任一站点发布 招聘信息。

#### 2、信息定向收发,人才锁定准

可指定省市、高校站点,定向发布需求信息,并接收所选站点 的求职信息,实现信息一站式全网分发与精准推送,大大提高招聘 效率。

#### 3、全面招聘服务,实现高效交互

提供方便、快捷的信息发布和简历筛检功能,提供邮件、站内 消息、手机短信、视频面试等及时、多样的互动方式,实现高效交 互。

#### 4、权威学生学籍验证,确保真实

依托教育部全国高校学籍数据库和各高校的学籍库,实现学生 学籍信息实时验证,确保学生学籍信息真实。

#### 5、独家毕业生生源数据查询

提供全国高校毕业生生源数据库,从用人单位实际需求出发, 提供科学有效的毕业生生源检索服务。

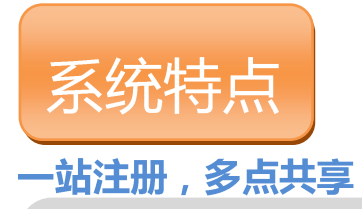

教育部、省市和高校就业网真正互联互通,只需在任一就业网注册并接受审核,可向任一站点发布招聘信息。

### 定向发布,精准锁定

可根据招聘需求和目标高校,在教育部、省市、高校就业网中,选择性定向发布需求信息。

## 手机短信,即时接触

可向应聘的学生发送手机短信,告知笔试、面试相关通知,提高招聘效率。

## 建立专属人才库

可收藏人才简历,建立用人单位专属人才库。

## 全国生源数据库查询

依托全国高校毕业生生源数据库,用人单位可以快速检索到全国高校毕业生生源信息,分类检索211工程高校、985高校和教育部示范高 取院校及其就业部门联系方式,为招聘人才提供帮助。

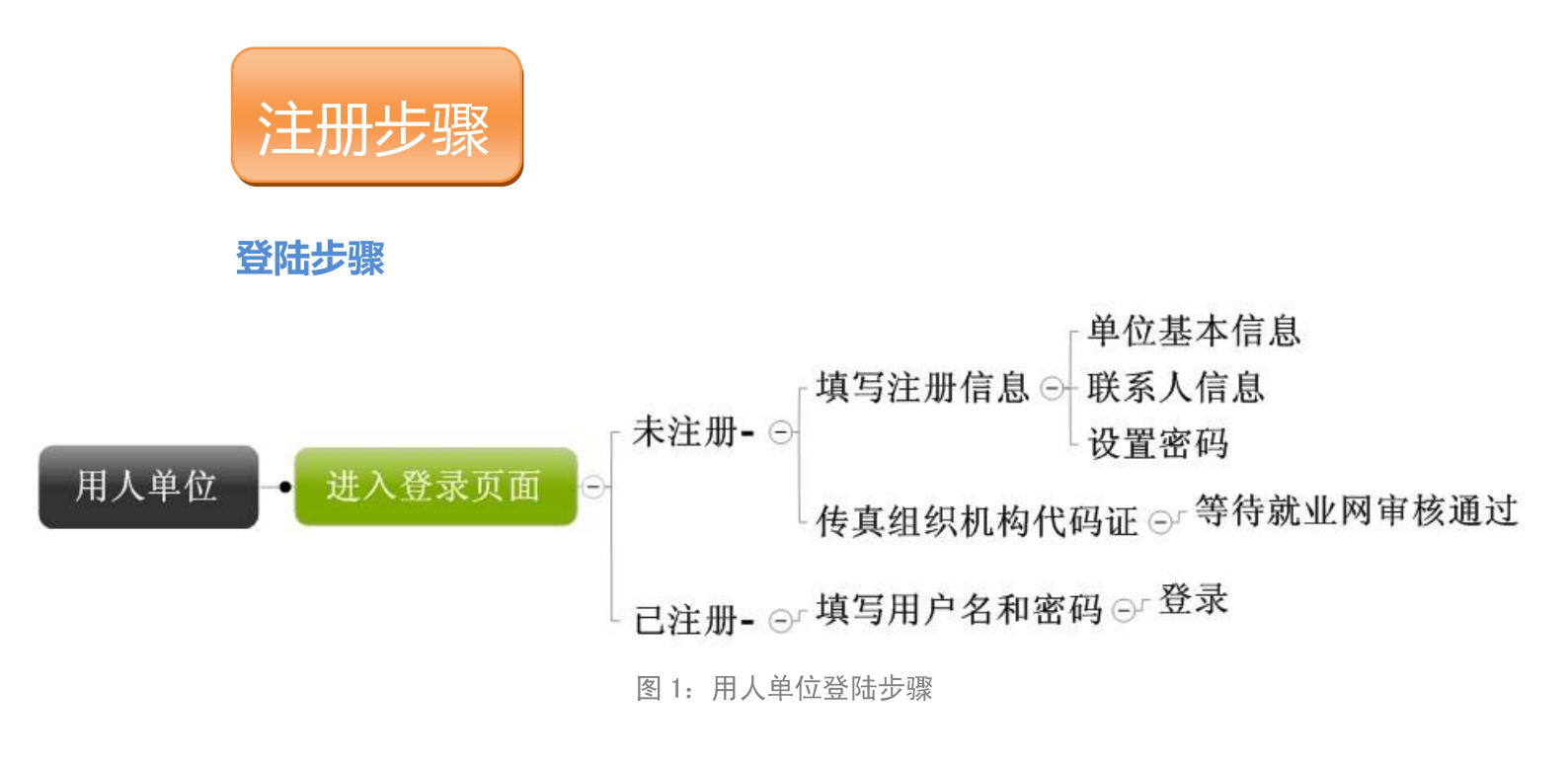

### 注册说明

- 用人单位在教育部、省市和高校任一就业网上注册后,就可成为所有就业网站的用户。
- 用人单位在某一就业网注册,就由该就业网审核其资质。审核通过后,其他就业网自 动承认其资质有效。用人单位可向任一就业网发布招聘信息。
- 用人单位如果一周内没有被及时审核,可以选择更换其他就业网来进行审核。

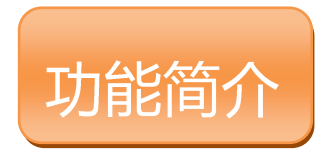

### 管理功能

用人单位管理页面,共有八个模块功能。下面将会对每部分功能

进行详解。

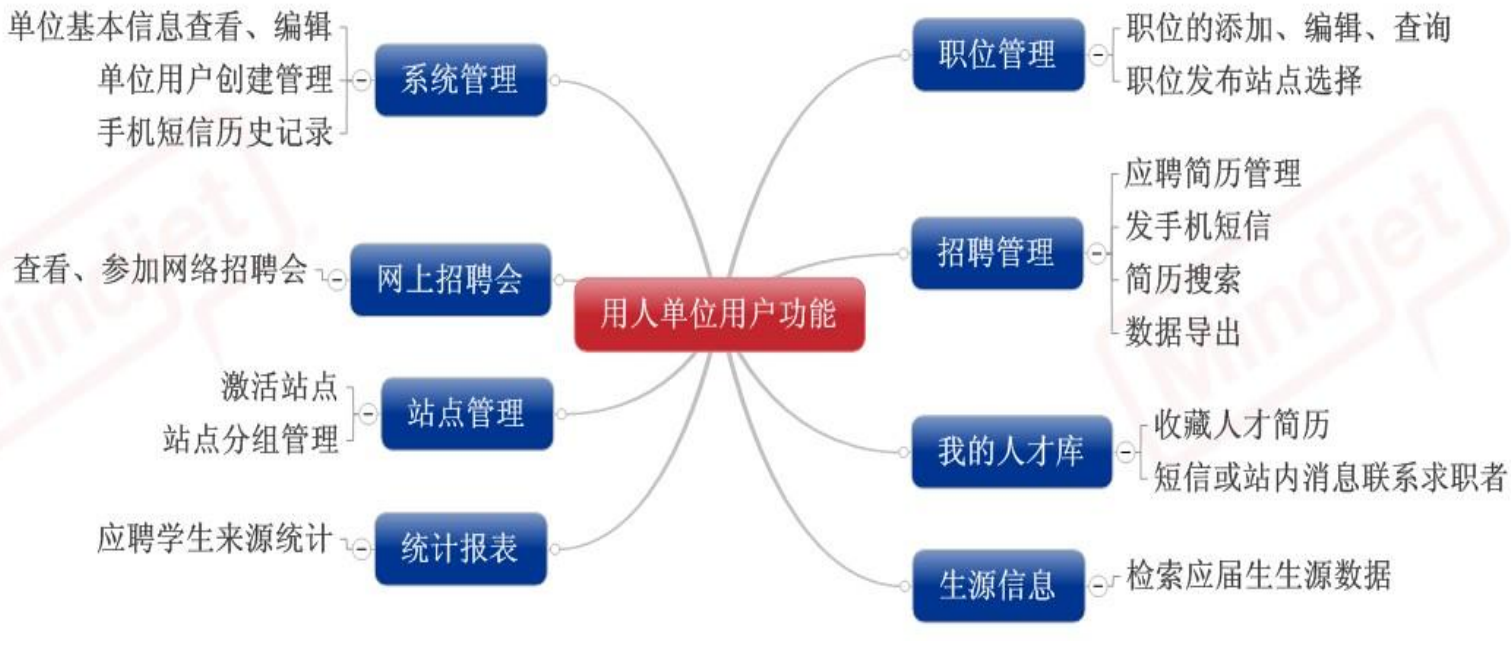

图 3: 用人单位管理功能

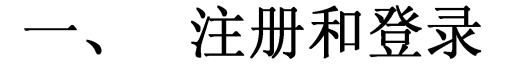

# 1. 用人单位会员注册

| 自人甲位会                                    | 会员注册                                                                                                    |  |
|------------------------------------------|----------------------------------------------------------------------------------------------------|--|
| 单位名称:                                    |                                                                                                    |  |
| 单位性质:                                    |                                                                                                    |  |
| 营业执照号:                                   |                                                                                                    |  |
| 所属行业:                                    |                                                                                                    |  |
| 单位规模:                                    | 1-49人 🔽                                                                                                  |  |
| 单位所在地:                                   |                                                                                                    |  |
| 联系人:                                     |                                                                                                    |  |
| 电子邮箱:                                    |                                                                                                    |  |
|                                          | *此邮箱同时是您登录时所用的用户名                                                                                        |  |
| 联系电话:                                    |                                                                                                    |  |
| 手机号码:                                    |                                                                                                    |  |
| 曲7元74島石Ҵ。                                | *请填写正确的手机号码以方便接收本站点的短信服务                                                                                 |  |
| <u>₩₩₹3₩</u> ₩₩9:<br><b>家和</b> .         |                                                                                                    |  |
| 确认密码:                                    |                                                                                                    |  |
| 全国大学生就小                                  | 业公共服务立体化平台用户协议》 📃                                                                                        |  |
| 平台仅提供求取<br>还因其它目的过<br>学生就业一站;<br>提供之服务。女 | ₹、招聘及其它与此相关联之服务。求职者、招聘单<br>进入本平台的访问者接受本协议条款,注册成为全国<br>式交互平台会员,并遵守本协议所述之条款使用平台<br>如果你不接受本声明之条款,请勿使用本平台。接受 |  |
| 同意以上找                                    | 协议,下一步                                                                                                   |  |

#### 图 用人单位会员注册

用人单位在注册页面填写单位基本信息(包括单位名称,单位性质,营业执 照号,单位所属行业,单位规模,单位所在地和邮政编码)及账户信息(包括联 系人姓名,电子邮箱,联系电话,手机号码,密码),点击【同意以上协议,下 一步】完成注册。

其中,同一家用人单位只能注册一次,即不能重复注册。注册时填写的账户 信息为本用人单位的管理员账户。

单位注册后,可以登录系统进行添加职位,完善单位信息等操作。待单位通 过后台管理员的审核通过之后,其可以将职位发布出去。

其中邮箱地址即为用户登录本系统所使用的用户名。填写正确的手机号码可以接收注册站点提供的短信服务。

# 2. 用人单位会员登录

| ー広式注册<br>教育部、各省(市) 各高校就业网<br>ー広式 登示<br>生ま |                        |
|-------------------------------------------|------------------------|
| M 民无报理:                                   | 忘记密码                   |
| 近没有注册?马上注册<br>欢迎您使用全国大学生就业一站式管理服务系统       | ,享受快捷服务 <b>!</b><br>E册 |
| 主管部门:中华人民共和国教育部                           |                        |
| 版权所有: 全国高等学校学生信息咨询与就业指导中心                 |                        |

### 图 单位用户登录

单位会员输入用户名及密码,点击【登录】进入本系统。用户名为注册时填 写的电子邮箱,密码为注册时自设。

若该单位未在该站点注册,而在其他站点注册过,则该单位登录自动激活, 成为该站点的用户。

| 招聘管理 简历搜索<br>招聘管理<br>合本 当前应聘简历数量: | 我的人才库     站点管理       0 | 统计报表 系<br>职位管理 | 统管理 招聘会 生源信息                          |  |  |
|-----------------------------------|------------------------|----------------|---------------------------------------|--|--|
| 招聘管理<br>当前应聘简历数量:                 | 0                      | 职位管理           |                                       |  |  |
| 今▲● 当前应聘简历数量:                     | 0                      |                |                                       |  |  |
|                                   | 查看全部候选人                | 当前招聘           | <b>职位数量:0</b><br>添加招聘职位管理招聘职位         |  |  |
| 统计报表                              |                        | 系統管理           |                                       |  |  |
| <b>*</b>                          | 生来源统计 学生专业统计           |                | 上传LOGO<br>修改单位信息 查看单位用户信息             |  |  |
|                                   | 统计报表<br><b>了</b> 学:    | <b>统计报表</b>    | 統计报表       系統管理         学生来源统计 学生专业统计 |  |  |

# 二、 站点管理

为了是用人单位会员方便快捷地使用本系统以及提高职位发布的效率等,系统为单位用户提供了站点管理,主要包括对激活站点的管理及站点集合的操作。

| 10000000000000000000000000000000000000 | 己激活站点。 | 站点列表<br>名称: | 站点类型: 全部 💟            | 查询             |    |
|----------------------------------------|--------|-------------|-----------------------|----------------|----|
| 2 添加激活站点                               |        | 站点          | 名称                    | 站点类型           | 删除 |
| ☞ 常用站点集合                               |        | 全国大学生就业公    | 共服务立体化平台              | 中心站点           | 8  |
|                                        |        | 添加到常        | 用站点集合                 |                |    |
| ♥抓増竝忌乗音                                |        | 共14         | 条记录 共 1 页 当前第 1 页 第一页 | 〔〕上一页〕下一页〕最后一页 |    |

图 站点管理

## 1. 激活站点管理

用人单位在某个站点注册成功后,成为该站点的单位会员。单位可以通过两 种途径成为其他更多站点的会员(我们把用人单位成为某站点会员称为用人单位 激活某站点)。一种是登录激活,即单位通过登录某站点成为该站点的会员。另 外一种是通过"站点管理"添加激活站点成为已激活站点的会员。

| 一己激活站点  | 高校站点     | 中心及省市站点 | ā |        |    |  |
|---------|----------|---------|---|--------|----|--|
| 6添加激活站点 | 院校类别一    | : 不限    |   | 院校类别二: | 不限 |  |
| 常用站点集合  | 院校名称:    |         |   |        |    |  |
| 分新增站点集合 | 所在省份: 查询 |         |   |        |    |  |
|         | 确定       |         |   |        |    |  |

#### 图 添加激活站点

当前站点类型包括高校站点和中心及省市站点。

点击【添加激活站点】,用人单位可以通过院校类别,院校名称,院校所在 省份对高校站点进行筛选,以对高校站点进行激活。选择中心及省市站点进行激 活。

若激活的站点个数超过一定数量(50个),那么系统建议单位用户对已激活站点进行分组。

点击【已激活站点】对已激活站点进行管理。

单位用户可以根据站点名称和站点类型(中心站点,省市站点,高校站点) 对已激活站点进行搜索,以列表形式呈现。

单位可以通过点击删除按钮撤销某个已激活的站点(注:注册站点和单位当前登录的站点不能撤销)。

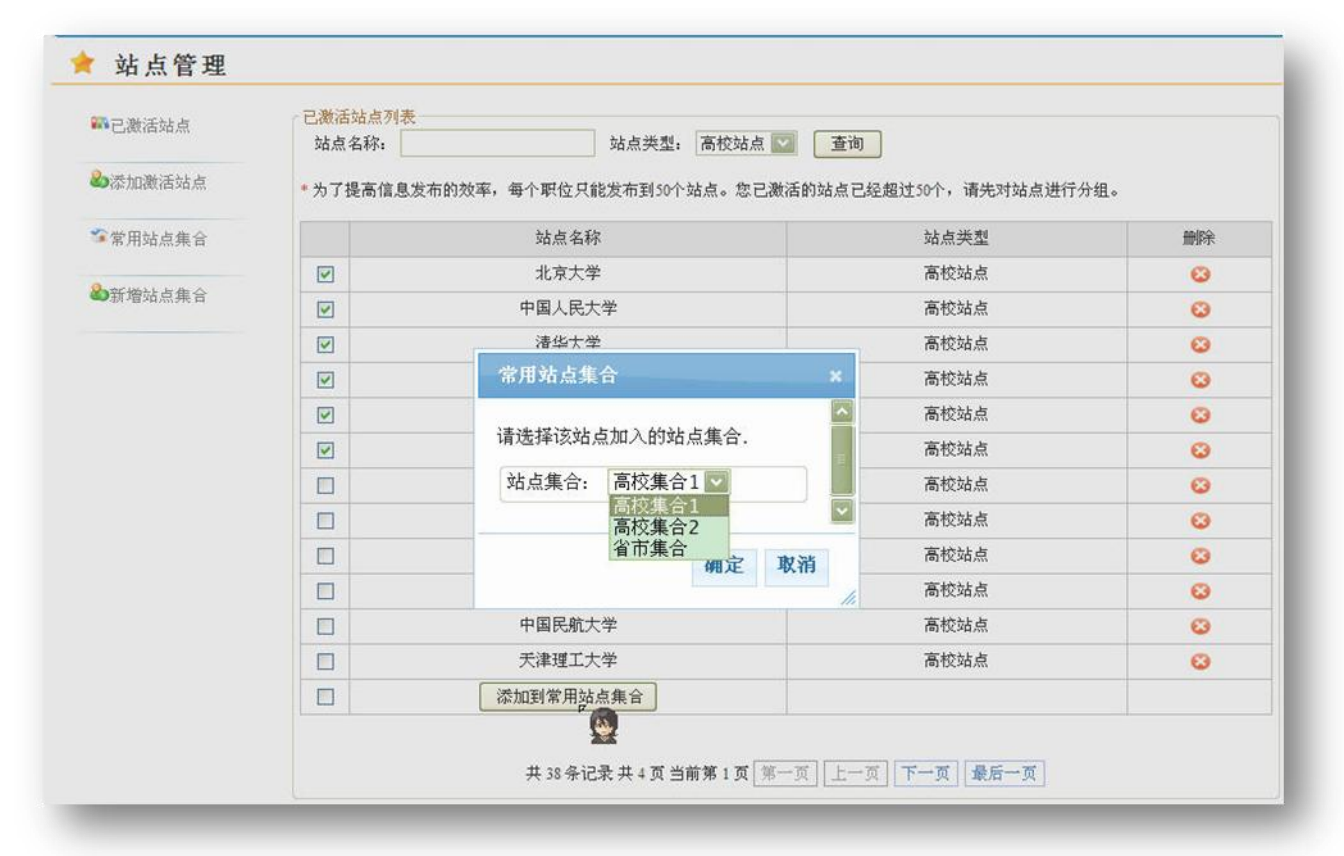

### 图 添加站点到常用站点集合

单位可以通过勾选已激活站点前的复选框以选择某些站点,点击【添加到常用站点集合】弹出"常用站点集合"对话框,选择某个已创建的站点集合,点击 【确定】将选择的常用站点加入了该站点集合中。

### 2. 站点集合管理

为了提高单位发布职位的效率,系统建议对站点信息进行分组,其中每个站 点集合中站点的数目不得超过一定数量(50个)。站点集合管理主要包括站点集 合的添加,删除,编辑等操作。

点击【新增站点集合】输入集合名称,点击【确定】以创建新的站点集合(站 点集合名称不能重复)。

|              | 常用站点集合 |        |     |            |            |    |  |  |  |  |
|--------------|--------|--------|-----|------------|------------|----|--|--|--|--|
|              | 编号     | 站点集合名称 | 站点数 | 创建时间       | 修改时间       | 删除 |  |  |  |  |
| ▲添加激活站点      | 1      | 高校集合1  | 6个  | 2010-01-18 | 2010-01-18 | 删除 |  |  |  |  |
| * 常用站点集合     | 2      | 省市集合   | 3个  | 2010-01-18 | 2010-01-18 | 删除 |  |  |  |  |
| 00702H0m2K H | 3      | 高校集合2  | 0个  | 2010-01-18 | 2010-01-18 | 删除 |  |  |  |  |
| 2新增站点集合      |        |        |     |            |            |    |  |  |  |  |

### 图 常用站点集合

点击【常用站点集合】系统会显示单位用户当前已创建的站点集合列表,显示信息包括站点集合名称,集合中站点的数目以及集合创建时间以及最后修改时间。

点击【删除】则对该站点集合进行删除。

点击站点集合的名称,可以查看该站点集合的信息,包括集合名称、创建时间和该集合中包含的具体站点。点击集合名称,可以对集合名称进行修改。点击 删除按钮,可以将该站点从站点集合中删除。

| 2000 已激活站点 | 查看站点集合            |            |            |            |  |
|------------|-------------------|------------|------------|------------|--|
|            | 集合名称:             | 高校集合1      | * 点击名称进行修改 |            |  |
| ▲添加激活站点    | 创建时间:             | 2010-01-18 |            |            |  |
| 3 常用站点集合   | 集合站点:             |            |            |            |  |
| •新增站点集合    | <sup>3</sup> 北京大学 |            | 日本 中国人民大学  | 😮 清华大学     |  |
|            | ♀ 北京航空航天大学        |            | 北京理工大学     | 18. 北京师范大学 |  |

### 图 查看站点集合

创建站点集合后,单位用户发布职位时可以针对不同的职位选择不同的站点 集合进行发布。

# 三、 职位管理

职位管理主要提供对职位的操作,包括职位的添加、删除、编辑、查询与发 布等。

# 1. 职位添加

| 主国/     | 《子主纵亚公共》  | 政务立件化十百           | r J          |           |           | 白肌用尸 | ":测试(测试单位 | 1用户1 场内洞 | 3.   1950X 25149   1日日 |
|---------|-----------|-------------------|--------------|-----------|-----------|------|-----------|----------|------------------------|
| 首页      | 职位管理      | 招聘管理              | 简历搜索         | 我的人才库     | 站点管理      | 统计报表 | 系统管理      | 招聘会      | 生源信息                   |
| 添加职     | 位信息       |                   |              |           |           |      |           |          |                        |
|         |           |                   |              |           |           |      |           |          |                        |
| 职       | 位名称:      |                   |              |           |           |      |           |          |                        |
| 职       | 位编码:      |                   | 公司内部对给       | 职位的编码,如济  | 有可以不写     |      |           |          |                        |
| 招       | 聘人数: 0    |                   | 人(如果没有       | 有具体人数,请写" | 0"")      |      |           |          |                        |
| I       | 作地点:      |                   |              |           |           |      |           |          |                        |
| 职       | 位性质: ④全职  | ○兼职 ○实习           |              |           |           |      |           |          |                        |
| 职       | 位类别:      |                   | 1            |           |           |      |           |          |                        |
| 学       | 历要求: 本科   | ~                 |              |           |           |      |           |          |                        |
| 发       | 布周期: 一月 💟 |                   |              |           |           |      |           |          |                        |
| 职位描述    | 及要求:      |                   |              |           |           |      |           | ~        |                        |
|         |           |                   |              |           |           |      |           |          |                        |
| -       |           | na saarta ante se |              |           | enne nine |      |           | ~        |                        |
| 应       | 聘万式: 接受应聘 | 邮件的电子邮箱           | test@test.co | 주) mo     | 可以不填)     |      |           |          |                        |
| 5择要发布的站 | 点集合: 当前站。 | त्र 🔛             |              |           |           |      |           |          |                        |
|         |           |                   |              | 石角        | 定         |      |           |          |                        |
|         |           |                   |              |           |           |      |           |          |                        |

图 添加职位

通过在单位用户首页点击【添加招聘职位】或者职位管理页点击【添加】,进入添加职位信息页。

单位用户填写要招聘的职位信息,包括:职位名称、职位编码、招聘人数、 工作地点、职位性质、职位类别、学历要求、发布周期、职位描述及要求和接受 应聘的电子邮箱。

选择职位进行发布的站点集合(包括"当前站点"及已经创建的站点集合, 若单位激活的站点个数小于 50 个,则还包括"全部站点"),点击【确定】对职 位信息进行保存,以添加一条职位信息,并将该职位信息发布到所选择的站点集 合中的站点处。

## 2. 职位查询

|      | 全国大学生就   | 业公共服务3 | 立体化半台         |                |                                         |                         | 当           | 前用尸:测试     | (测试单位用户 | ) 站内消息 修改密码 退 |
|------|----------|--------|---------------|----------------|-----------------------------------------|-------------------------|-------------|------------|---------|---------------|
| 1    | 首页 职位    | 管理机    | 8聘管理 简        | 历搜索 目          | 我的人才库                                   | 站点管理                    | 统计报         | 表 系统       | 管理 打    | 招聘会 生源信息      |
| 1 肥  | 位管理      |        |               |                |                                         |                         |             |            |         |               |
|      |          |        |               |                |                                         |                         |             |            |         |               |
| 累职位- | HEL/2-10 |        | HT AN IN A HT | 1991 (Tatala   | _ ⊖#+n                                  |                         |             |            |         |               |
| 证有种  |          | 112    | 职位性质: 王职      | - <u>A</u> (0) | (10) (10) (10) (10) (10) (10) (10) (10) |                         |             |            |         |               |
| 位信息  |          |        |               | 2              | £                                       |                         |             |            |         |               |
| 序号   | 职位名称     | 编码     | 工作地点          | 招聘人数           | 应聘人数                                    | 工作类别                    | 添加日期        | 更新日期       | 发布站点数   | 操作            |
| 1    | 职位10     | 10     | 北京市海淀区        | 5              | 0                                       | 全职                      | 2010-01-18  | 2010-01-18 | 1       | 编辑  删除  重新发布  |
|      |          |        |               |                |                                         |                         |             |            |         |               |
|      |          |        | 井1条记录         | 井1 石 当前制       | 1 南 第一百                                 | <br>                    |             | - TT       |         |               |
|      |          |        |               |                | <u> </u>                                |                         | 27 4004     |            |         |               |
|      |          |        |               |                |                                         |                         |             |            |         |               |
|      |          |        | 断             | 主管音<br>2所有, 全国 | §门: 中华人民<br>高等学校学生                      | 共和国教育部信息咨询与新            | ;<br>业指导中心。 |            |         |               |
|      |          |        |               | A01111 12 14   | and row rate                            | the start in the starts |             |            |         |               |

### 图 职位查询

单位可以根据职位的名称和职位性质对其已添加的职位进行查询,以查看这些职位的信息以及应聘状况等,以列表形式呈现。

# 3. 职位编辑与删除

在职位列表操作栏,对要进行修改的职位点击【编辑】,进入职位信息修改 页面。单位用户可以对该职位信息进行修改,通过点击删除标识<sup>⊙</sup>取消该职位在 某些站点的发布。点击【保存】,则系统保存更新后的职位信息,并将其发布到 选择的站点处。

在职位列表操作栏,对要删除的职位点击【删除】,将该职位信息进行删除, 若该职位信息已经发布,则发布的职位信息也同时被删除。

| 位15         | 公司内部对给职位的编码,                                                                    | 如没有可以不写                                                                                                    |                                                                                                    |                                                                                              |
|-------------|---------------------------------------------------------------------------------|----------------------------------------------------------------------------------------------------|----------------------------------------------------------------------------------------------------|----------------------------------------------------------------------------------------------|
|             | 公司内部对给职位的编码,                                                                    | 如没有可以不写                                                                                                    |                                                                                                    |                                                                                              |
| i           |                                                                                 |                                                                                                    |                                                                                                    |                                                                                              |
|             | 人(如果没有具体人数,                                                                     | 请写"0")                                                                                                    |                                                                                                    |                                                                                              |
| 京市朝阳区       |                                                                                 |                                                                                                    |                                                                                                    |                                                                                              |
| 全职 〇兼职 〇实习  |                                                                                 |                                                                                                    |                                                                                                    |                                                                                              |
| 营管理类        |                                                                                 |                                                                                                    |                                                                                                    |                                                                                              |
| ± 🔽         |                                                                                 |                                                                                                    |                                                                                                    |                                                                                              |
| 月 🔛         |                                                                                 |                                                                                                    |                                                                                                    |                                                                                              |
| 位15描述       |                                                                                 |                                                                                                    | ×                                                                                                    |                                                                                              |
| 受应聘邮件的电子邮箱: | test@test.com                                                                   | (可以不填)                                                                                                    | ~                                                                                                    |                                                                                              |
|             |                                                                                 |                                                                                                    |                                                                                                    |                                                                                              |
| 中国人民大学      | G                                                                               | 清华大学                                                                                                    | ♀ 北京航空報                                                                                                    | 航天大学                                                                                         |
|             |                                                                                 |                                                                                                    |                                                                                                    |                                                                                              |
|             | 京市朝阳区<br>全駅 ○兼职 ○ 实习<br>营管理类<br>土 ☑<br>月 ☑<br>位15描述<br>& 应聘邮件的电子邮箱:<br>中国↓ R++学 | <ul> <li>京市朝阳区</li> <li>全駅 ○兼駅 ○实习</li> <li>营管理类</li> <li>土 ☑</li> <li>月 ☑</li> <li>检15描述</li> <li>&amp; 应聘邮件的电子邮箱: test@test.com</li> <li>中国↓民+৺</li> </ul> | 京市朝阳区<br>全駅 ○ 兼駅 ○ 实习<br>营管理类<br>土 ☑<br>月 ☑<br>位15描述<br>砂<br>空聘邮件的电子邮箱: test@test.com (可以不填)<br>中国↓ R++++++++++++++++++++++++++++++++++++ | 京市朝阳区<br>全駅 ◎ 兼駅 ◎ 实习<br>营管理类<br>土   ☑<br>月 ▼<br>检15描述 ▲<br>を应聘邮件的电子邮箱: test@test.com (可以不填) |

图 编辑职位

# 4. 职位发布

在职位列表操作栏,单位用户可以通过点击【选择站点】对未发布(发布站 点数为0)的职位信息进行发布,或点击【重新发布】对已经发布的职位信息(发 布站点数大于0)重新进行发布。

单位用户可以对不同的职位选择不同的发布站点集合,该职位将被发布到站 点集合中的各个站点处。

| 家职位<br>职位名称: |      |    | 职位性机 | 质: 全部 💟 🧕 査询 🖉加                         |                                       |            |       |            |
|--------------|------|----|------|-----------------------------------------|---------------------------------------|------------|-------|------------|
| 位信息          |      |    |      | 站点集合                                    | ×                                     |            |       |            |
| 序号           | 职位名称 | 编码 | I    | 语选择该职位发布的站占维                            | 合                                     | <b>F日期</b> | 发布站点数 | 操作         |
| 1            | 职位2  | 02 | 北方   | 社占進合, 当前社占                              | сн.                                   | 0-01-18    | 1     | 编辑:删除(重新发布 |
| 2            | 职位1  | 01 | 北序   | 和点乗日: 当前知点<br>当前站点                      | 一 一 一 一 一 一 一 一 一 一 一 一 一 一 一 一 一 一 一 | 0-01-18    | 1     | 编辑 删除 重新发布 |
| 3            | 职位15 | 15 | 北方   | 为了提高能高权集合1<br>个站点。您E高校集合2<br>进行分组。 省市集合 | ,每个职位只能及带到50<br>经超过50个,请先对站点          | 0-01-18    | 6     | 编辑》的称"重新发布 |
|              |      |    |      |                                         | 确定                                    |            |       |            |
|              |      |    |      |                                         |                                       |            |       |            |
|              |      |    |      |                                         |                                       |            |       |            |

图 发布职位

# 四、 招聘管理

招聘管理主要提供用人单位对学生应聘申请的操作,主要包括应聘简历的查询、Excel导出应聘申请的基本信息及对应聘申请的其他操作。

| ۳t 🗖           | 百朽官ち | £                                           |            |    |            |             |            |        |          |       |          |
|----------------|------|---------------------------------------------|------------|----|------------|-------------|------------|--------|----------|-------|----------|
| 【索应聘储<br>学生姓名: | 前历   |                                             | 毕业院校:      |    |            | 政治面貌:       |            | ✓ 生源地: | 不限       | ~]    |          |
| 学业名称:          |      |                                             | 学历:        | 不限 | *          | 性别:         | 不限         | GPA:   | other    | ~     |          |
| 过聘职位:          | 全部   |                                             | 应聘状态:      | 全部 | ~          |             |            |        | 查询 导出为e  | excel |          |
| 2聘简历           | 姓名   | 毕                                           | 化院校        | 学历 | 专:         | ₩<br>₩      | 毕业时间       | 生源地    | 应聘时      | 间     | 操作       |
|                | 张小平  | 30.<br>:::::::::::::::::::::::::::::::::::: | 京大学<br>京大学 | 硕士 | <b>计</b> 算 | ₽171.<br>Į机 | 2009-09-01 | 北京     | 2010-01- | -18   | 删除转入删除转入 |
|                |      |                                             |            |    |            |             | 转入         |        |          |       |          |
|                |      |                                             |            |    | 每页1        | 5条/总2条 上-   | 页 1 下一页    |        |          |       |          |

图 招聘管理

## 1. 应聘申请搜索及 Excel 导出

用人单位可以根据需求输入搜索条件,对应聘该单位发布的职位的申请进行 筛选,点击【查询】,搜索结果以列表方式显示。提供的搜索条件包括:学生姓 名,毕业院校,政治面貌,生源地,专业名称,学历,性别,GPA,应聘职位, 应聘状态。

点击【导出为 excel】单位也可将搜索出来的应聘申请概要信息导出到 Excel 文件中。导出的信息包括学生应聘的职位、学生姓名、学生毕业院校、专业、手 机号码和邮箱地址。

## 2. 对应聘申请操作

在"招聘管理"页的应聘简历列表,通过点击学生姓名,单位可以对感兴趣 的应聘申请进行查看。点击操作栏中的【删除】或【转入】,可以将该应聘简历 删除或转入到不同的应聘阶段(未筛选、第一轮、第二轮、录用、拒绝)。通过 勾选应聘简历的复选框,选择多份应聘简历,点击列表最下方的【删除】或【转 入】以对多份简历进行删除或转入到不同的应聘阶段。

在"查看应聘者简历"页,用人单位可以查看该简历的详细信息。点击【删除】将该份简历进行删除,点击【转入到】将该份简历转入到不同的应聘阶段, 点击【发消息】输入消息标题和消息内容,点击【发送】则向该学生发送站内消 息和简单的邮件。

在"查看应聘者简历"页,点击【评价信息】单位用户可以对该份简历进行 评价并提交。点击【处理记录】,可以查看单位用户对该份简历的操作情况(用 户改变简历应聘状态信息)。

| 45 in AS | 价信息 处理记录          |      |    |               | 2044       |
|----------|-------------------|------|----|---------------|------------|
|          | 该简历处于 第二轮 阶段      | 转入到  | 1  | <b>删除 发消息</b> | 举题以证<br>通过 |
| Resu     | me简历              | 基本信  | 息  |               |            |
| 姓 名:     | 张小平               | 性    | 别: | 男             |            |
| 出生日期:    | 1981-02-23        | 民    | 族: | 汉             |            |
| 学 历:     | 硕士                | 毕业学  | 校: | 北京大学          | 3          |
| 专业:      | 计算机               | 院    | 系: | 计算机学院         |            |
| 政治面貌:    | 中共党员              | 生源   | 地: | 北京            |            |
| 联系电话:    | 01077777777777777 | 移动电  | 话: | 15203124566   |            |
| 电子邮箱:    | j.jzhao@163.com   | 前3   | 编: | 101100        |            |
| 通讯地址:    | 西单大木仓那个胡同         |      |    |               |            |
|          |                   | 自我评价 | Kh |               |            |

图 应聘申请

# 五、 简历搜索及"我的人才库"

# 1. 简历搜索

| 万搜索        |          |       |          |    |          |          |      |       |       |       |       |  |
|------------|----------|-------|----------|----|----------|----------|------|-------|-------|-------|-------|--|
| 业院校:       |          |       | 学历层次:    | 不限 | <b>~</b> | 专业名称:    |      |       | GPA:  | other |       |  |
| 治面貌:       |          | ~     | 生源地:     | 不限 | ~        | 性别:      | ○男○⋨ | ₹ ◎不限 |       |       |       |  |
| 言能力:       |          |       | 简历标签:    |    |          |          |      |       |       | 开始搜索  | 开始搜索  |  |
| 始然历习       | ★ (以下告本) | 女社上注册 | 的举步统乐》   |    |          |          |      |       |       |       |       |  |
| 3111017324 |          | 灭焰息在而 | 的子主间())) | î. |          |          |      |       |       |       |       |  |
| 编号         | 姓名       | 性别    | 4        | 助  |          | 所学专业     |      | 毕业    | 学校    | 1     | 操作    |  |
| 1          | 银小兰      | 女     | ナ        | (专 |          | 会计       |      | 湖北交通职 | 业技术学院 | 查看 )  | 加入人才库 |  |
| 2          | 周麓       | 女     | 4        | 科  |          | 会计       |      | 海南    | 大学    | 查看 [] | 加入人才库 |  |
| 3          | 赵桂丽      | 女     | 4        | 科  | 3        | 所闻传播学类   |      | 河北大学  | 工商学院  | 查看 ); | 加入人才库 |  |
| 4          | 郑立球      | 男     | 4        | 科  |          | 广告       |      | 中南林业  | 科技大学  | 查看 () | 加入人才库 |  |
| 5          | 苏菲       | 男     | 4        | 科  |          | 测试专业     |      | 燕山    | 大学    | 查看 (  | 加入人才库 |  |
| 6          | 王敬       | 女     | 4        | 科  | 中        | 国语言文学类   |      | 河北大学  | 工商学院  | 查看 () | 加入人才库 |  |
| 7          | 尚景荣      | 男     | ナ        | (专 | 汽        | 车检测与维修   |      | 宁夏理   | 工学院   | 查看 )  | 加入人才库 |  |
| 8          | 程成       | 女     | 4        | 科  | \$       | 扁辑出版专业   |      | 河北大学  | 工商学院  | 查看    | 加入人才库 |  |
| 9          | 张小平      | 男     | ត្       | ί± |          | 计算机应用    |      | 北京    | 大学    | 查看 () | 加入人才库 |  |
| 10         | 杨柳       | 女     | 4        | 科  |          | 艺术设计     |      | 河北大学  | 工商学院  | 查看 () | 加入人才库 |  |
| 11         | 杨蔷       | 女     | 4        | 科  |          | 艺术设计     |      | 河北大学  | 工商学院  | 查看 () | 加入人才库 |  |
| 12         | 熊先军      | 男     | 4        | 科  | 机制       | 戚工程及自动化  |      | 南通    | 大学    | 查看 5  | 加入人才库 |  |
| 13         | 张锦       | 女     | দ্য      | ŧ± | 科学社会主    | 义与国际共产主义 | 义运动  | 中共山东  | 省委党校  | 查看;   | 加入人才库 |  |
| 14         | 陈彬彦      | 女     | 4        | 科  | )        | 人力资源管理   |      | 内蒙古师  | 「范大学  | 查看    | 加入人才库 |  |
| 15         | 王瑞琴      | 女     | 2        | 科  |          | 美术教育学    |      | 湖北师   | 范学院   | 査希 け  | 加入人才库 |  |

### 图 简历搜索

用人单位登录后,可以根据毕业院校,学历层次,专业名称,GPA,政治面貌,生源地,性别,语言能力,简历标签等搜索项对在所登录站点的学生简历进行搜索,查看其简历内容(此时简历信息不包含学生的联系方式),对于满意的学生简历,可以将其加入"人才库",方便与其沟通。(达到单位用户搜学生)

### 2. "我的人才库"

用人单位进入"我的人才库",可以查看收藏的学生简历,删除收藏的学生 简历,并可以向学生发送站内消息与邮件,消息类型为希望学生开放联系方式和 应聘相关。若学生同意将自己的联系方式向该单位开放,则单位可以查看学生的 联系方式,这样单位可以更快捷地与学生沟通。

| "<br>主姓名:<br>业名称: |     | 毕业院校:<br>学历: | 不限           |      | 政治面貌:<br>性别: | 不限 | ~  | 生源地:<br>GPA: | 不限<br>other | <ul> <li>▼ 直询</li> </ul> |
|-------------------|-----|--------------|--------------|------|--------------|----|----|--------------|-------------|--------------------------|
| 简历列表              | ŧ   |              | 发消息          |      |              |    |    |              | ×           |                          |
| 编号                | 姓名  | 性别           | 发送消息         |      |              |    |    |              | 校           | 操作                       |
| 1                 | 张锦  | 女            | ∾沾自坛斲.       |      |              |    |    |              | 委党校         | 查看 删除 发消息                |
| 2                 | 熊先军 | 男            | 110/0414982+ |      |              |    |    |              | 学           | 查看 删除 发消息                |
| 3                 | 袁文韬 | 男            | 消息类型:        | 应聘相关 | ŧ            | ~  |    |              | 范学院         | 查看 删除 发消息                |
| 4                 | 赖燕秋 | 女            | 消息内容:        | 应聘相关 | 开放联系征        | 言言 |    |              | 院           | 查看 删除 发消息                |
| 5                 | 张小平 | 男            |              | 中主于工 | 21702462781  | 日心 |    | ^            | 学           | 查看 删除 发消息                |
|                   |     |              |              |      |              |    | 发送 | 取消           |             | 2                        |

图 简历收藏发送消息

# 六、 统计报表

统计报表主要提供用人单位对应聘者(学生)的来源(学校)及专业的情况 进行统计。

| ★ 应聘学生来源                   | (学校)统计           |             |  |
|----------------------------|------------------|-------------|--|
| / <mark>搜索</mark><br>开始时间: | 结束时间:            | 职位: 全部 💟 统计 |  |
| 统计                         |                  |             |  |
| •时间范围: 2010-01-01至20       | 10-01-31 职位: 职位1 |             |  |
| 应聘学生                       | 来源统计图            |             |  |
|                            | 学校<br>京大学        |             |  |
|                            | 学校               | 人数          |  |
|                            | 北京大学             | ī           |  |

### 图 应聘学生来源统计

单位选择进行统计的时间范围以及要进行统计的职位,点击【统计】,可以得到应聘者(学生)的来源(学校)或专业的情况。以统计图及表格的形式呈现。

# 七、 系统管理

系统管理提供了对单位信息进行编辑,单位用户信息管理以及单位 LOGO 的 上传等功能。其中单位用户信息管理包括管理员用户添加/删除一般用户,以及 对账户信息进行修改。对于一般用户(非管理员)只提供查看单位用户信息的功 能。

| 单位I | OGO:                       |  |
|-----|----------------------------|--|
|     | F:\pic\picture\北海道\5068 浏览 |  |
|     | 上传重置                       |  |

图 单位上传 LOGO

| (18.8)<br>(19.8) |                 |           |  |
|------------------|-----------------|-----------|--|
| 单位名称:            | 测试单位用户          |           |  |
| 单位性反:            | 国内上市公司          |           |  |
| 营业扶照号:           | 123456          |           |  |
| 所属行业:            | 电子/微电子          |           |  |
| 单位规模:            | 50-99人          |           |  |
| 单位所在地:           | 北京市朝阳区          |           |  |
| 单位联系地址:          | 北京市朝阳区朝外大街      |           |  |
| 单位网址:            | www.test.com    |           |  |
| 联系人:             | 测试              | 先生/女士     |  |
| 电子邮箱:            | test@test.com   |           |  |
| 联系电话:            | 01063554888     |           |  |
| 手机号码:            | 13368548777     |           |  |
|                  | *请填写正确的手机号码以方便换 | 这本站点的短信服务 |  |
| 邮政编码:            | 100086          |           |  |
| 单位简介:            | dfdfsffd234     |           |  |
|                  |                 |           |  |
|                  |                 |           |  |
|                  |                 |           |  |
|                  |                 | 2         |  |

图 修改单位信息

| 里 位 用 )        | 户信息          |          |                            |                                  |    |                          |
|----------------|--------------|----------|----------------------------|----------------------------------|----|--------------------------|
| 理              |              |          |                            |                                  |    |                          |
| 单位用户           |              |          |                            |                                  |    |                          |
|                |              |          |                            |                                  |    |                          |
| #4             | 部门           | 职位       | 电话                         | 电子邮件                             | 角色 | 操作                       |
| X14            |              |          |                            |                                  |    |                          |
| x1-14<br>测试助理1 | 测试部门         | 测试职位     | 01065487325                | testl@test.com                   | 用户 | 删除 重置密码 修改               |
| 测试助理1<br>则试助理2 | 测试部门<br>测试部门 | 测试职位测试职位 | 01065487325<br>01065897546 | test1@test.com<br>test2@test.com | 用户 | 删除 重置密码 修改<br>删除 重置密码 修改 |

图 修改单位信息

| 姓名:    |  |  |
|--------|--|--|
| 部门:    |  |  |
| 职位:    |  |  |
| 电话:    |  |  |
| 电子邮件:  |  |  |
| 密码:    |  |  |
| (Mito) |  |  |

图 管理员添加单位用户

# 八、 其他

# 1. 站内消息

| 通知消息       | <br> |  |
|------------|------|--|
|            |      |  |
| ≤ 未读消息(0条) |      |  |
| □ 收件箱(0条)  |      |  |
| □ 发件箱(0条)  |      |  |
|            |      |  |

### 图 通知消息

单位可以接收来自后台管理员以及学生的消息,并对其进行查看以及回复。

# 2. 招聘会

| 招聘会名称      | 地点    | 主办方   | 举办时间                    | 操作         |
|------------|-------|-------|-------------------------|------------|
| 测试招聘会653   | 测试地点3 | 测试主办3 | 2010-01-20 至 2010-01-29 | 查看   参加招聘会 |
| 测试招聘会356   | 测试地点3 | 测试主办3 | 2010-01-20 至 2010-01-28 | 查看   退出招聘会 |
| 2010测试招聘会2 | **大学  | ***   | 2010-01-28 至 2010-01-28 | 查看   参加招聘会 |
| 2010测试招聘会1 | **大学  | ***   | 2013-11-30 至 2013-11-30 | 查看   退出招聘会 |

### 图 招聘会信息

单位用户登录后可以查看所有已激活站点后台管理员发布的招聘会信息,并 选择是否参加该招聘会。

# 3. 生源信息检索

| 校类别一: 不限<br>校名称: | 院校类别二:           层次: | 不限         図         院校所で           专科生         図         专业名利 | 6省份:不限 💟<br>%: | 开机搜索 |
|------------------|----------------------|----------------------------------------------------------------|----------------|------|
| 源信息列表            |                      |                                                                |                |      |
| 学校名称             | 专业名称                 | 层次                                                             | 生源所在地          | 毕业生教 |

### 图 生源信息检索

用人单位可以根据院校类别,院校所在省份,院校名称,层次,专业名称等 条件对当年的毕业生生源数据进行查询。点击学校名称可以查看所选高校就业部 门的联系方式。

| 电影——; | 985工程院校 💟 | 院校类别二:   | 综合大学 |     | 院校所在省份: | 北京市    |   |      |
|-------|-----------|----------|------|-----|---------|--------|---|------|
| 5称:   |           | 层次:      | 本科生  |     | 专业名称:   | 计算机    |   | 开始搜索 |
| 息列表   |           |          |      |     |         |        |   |      |
| 学校    | 名称        | 专业名称     |      | 层次  |         | 生源所在地  |   | 毕业生数 |
| 中国人   | 展大学       | 计算机科学与技术 | 1    | 本科生 |         | 北京市    |   | 5    |
| 中国人   | 長大学       | 计算机科学与技术 | 1    | 本科生 |         | 天津市    |   | 2    |
| 中国)   | 長大学       | 计算机科学与技术 |      | 本科生 |         | 河北省    | 2 |      |
| 中国人   | 民大学       | 计算机科学与技术 |      | 本科生 |         | 山西省    |   | 3    |
| 中国人   | 民大学       | 计算机科学与技术 |      | 本科生 |         | 内蒙古自治区 |   | 1    |
| 中国人   | 、民大学      | 计算机科学与技术 | 本科生  |     |         | 辽宁省    |   | 3    |
| 中国人   | 民大学       | 计算机科学与技术 | 本科生  |     |         | 吉林省    |   | 3    |
| 中国人   | 、民大学      | 计算机科学与技术 | 本科生  |     |         | 黑龙江浴   |   | 2    |
| 中国人   | 民大学       | 计算机科学与技术 |      | 本料生 |         | 上海市    |   | 1    |
| 中国人   | 、民大学      | 计算机科学与技术 |      | 本科生 |         | 江苏省    |   | 3    |
| 中国人   | 民大学       | 计算机科学与技术 |      | 本科生 |         | 浙江省    | 4 |      |
| 中国人   | 民大学       | 计算机科学与技术 |      | 本科生 |         | 安徽省    | 3 |      |
| 中国人   | 、民大学      | 计算机科学与技术 |      | 本科生 |         | 福建省    |   | 3    |
| 中国人   | 、民大学      | 计算机科学与技术 |      | 本科生 |         | 山东省    |   | 4    |
| 中国人   | 、長大学      | 计算机科学与技术 | 本科生  |     |         | 河南省    |   | 4    |
| 中国人   | 民大学       | 计算机科学与技术 | 本科生  |     |         | 湖北省    |   | 3    |
| 中国人   | 、民大学      | 计算机科学与技术 | 本科生  |     |         | 湖南省    | 5 |      |
| 中国人   | 、長大学      | 计算机科学与技术 | 本科生  |     |         | 广东省    | 2 |      |
| 中国人   | 、民大学      | 计算机科学与技术 |      | 本科生 |         | 重庆市    | 2 |      |
| 中国人   | 、民大学      | 计算机科学与技术 | 1    | 本科生 |         | 贵州省    |   | 1    |

图 生源信息检索

### 🛉 查看就业部门联系方式

| 中国人民大学--就业部门联系方式                                  |  |
|---------------------------------------------------|--|
| 地 址:北京市海淀区中关村大街59号                                |  |
| 电 话:用人单位服务部 62511095 学生事务部 62515725就业指导部 62513514 |  |
| 传真:                                               |  |
| Email: ccruc@163.com                              |  |
| 就业网: http://career.ruc.edu.cn/                    |  |

### 图 查看就业部门联系方式